# **Royalty Reporting**

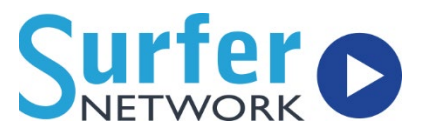

November 5, 2021

## **Initial Setup**

- Login or create a Licensee Direct account here: <u>https://licenseedirect.soundexchange.com/accounts.login</u>
- ✓ On the home page select the "Manage your accounts" icon.
- Using the navigation menu on the left-hand side, select the appropriate calendar year. This will open a station list.
- This will open a service list based upon Statement of Account ("SOA") submission. (As a reminder, noncommercial webcasters must submit separate SOAs per station or channel.)
- Select the relevant license type and service. This will take you to your year-todate summary.
- ✓ Hover your mouse over the blue "Minimum Fee" button.
- ✓ Select "Confirm" from the drop-down menu.
- Review the information on the minimum fee submission page.
  - If the information is correct select the green "Mark Ready for Certification" button. The text will change to "Go to Certification".
  - If the information is not correct, select the red "Amend Information" button.
    - This will open an email preaddressed to the Licensee Relations team, in which you should request any corrections.
    - Once those corrections have been made, you will be notified to return to Licensee Direct and begin again.
- ✓ Select the green "Go to Certification" button.
- Review the certification language.
- Select the check box at the bottom of the page confirming that the information listed is accurate.
- Select the green "Certify" button. This will certify the submission and bring you back to the summary page.

# **Royalty Reporting**

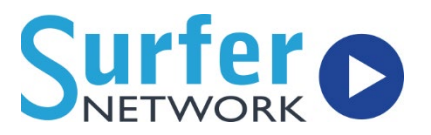

November 5, 2021

#### **Minimum Fee Webcaster**

- This applies to FCC licensed AM or FM stations ONLY who do not exceed the \$1000 yearly minimum fee per station/channel.
- Any station new to reporting can start out filing quarterly ROUs until they exceed the yearly minimum to give them an idea if it will be an option moving forward.
- This really only affects 24/7 syndication stations and others who cannot or have not connected automation. In that case, we need two weeks of appropriate logs.

### Monthly Statement of Account (SOA)

- This report is the total number of performances for the month. That number is calculated in our Customer Control Panel, if we have your song data.
- SOA is submitted to the Licensee Direct Portal. Your company will need a login from SoundExchange to access this portal.

### Report of Use (ROU)

- The ROU will be emailed to the address you specify when you run the report from our Customer Control Panel.
- As long you have accurately filled out the necessary information and checked your song data, this email comes to you totally ready to go and no modifications need to be made.
- You can forward the email you receive from our Customer Control Panel directly to SoundExchange at <u>reports@soundexchange.com</u>.
  - If you would rather submit via the Licensee Direct portal, save the attachment from the email, unzip, and upload the text file.